# 地区数据填报操作说明

## 一、旗县用户登陆

确认密码: ••••••

1. 在浏览器输入网址: <u>www.nmg-gy.com</u>后进入内蒙古工业和 信息化厅办公数据服务平台地区系统登陆界面:

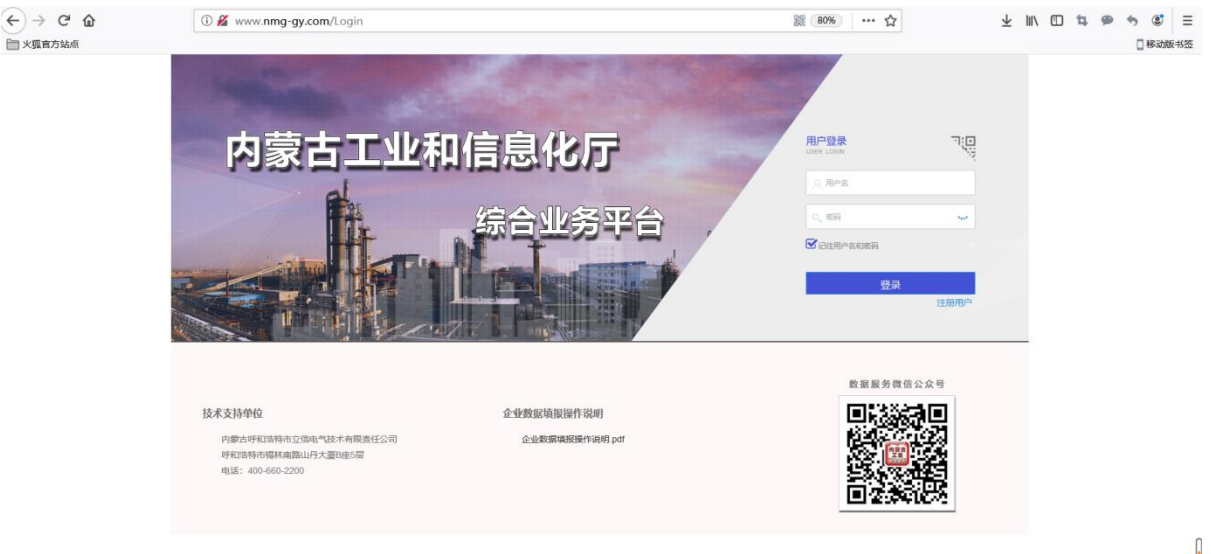

初始登陆用户名密码将由盟市工信局统一下发给每个旗县工信
局用户。

3.登陆进入平台后,请根据要求强制进行首次登陆密码修改,原始 密码与新密码不能相同,新密码必须大于10位,必须包含大小写字母、 数字及符号。具体如下图:

取消 保存

完成后点击保存,出现用户登陆界面,重新输入用户名和新密码后点击登录,即完成操作。

 4. 也可以通过关注微信公众号《内蒙古工信厅数据服务中心》,进行 微信绑定,绑定后通过微信扫描二维码登录。

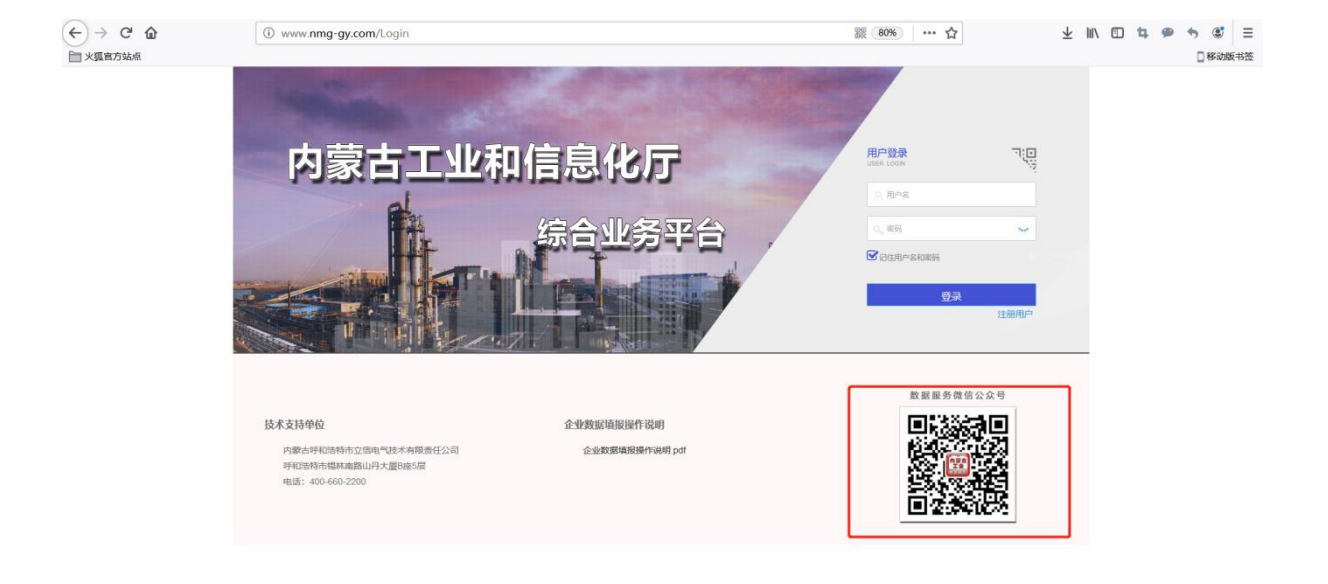

关注方式:扫描登录首页下方二维码

关注后点击"服务"中的"账户绑定",输入登录账号和登录密码。 点击"注册/绑定"按钮。

| •••II 中国联 | 通 <b>令</b> | 15:01                   | @ @ 38% <b>.</b> + |
|-----------|------------|-------------------------|--------------------|
| く 内蒙古工作   |            | 信厅数据服务中                 | マル 足               |
|           | 建设中        | 日/J 蚊Xガ店加及タライ<br> 15:01 | 4/12/ 25           |
|           |            |                         | 账户绑定<br>操作手册       |
| Î         | 相关政策       | ≡ 数据填报                  | ≡ 服务               |

| 배 中国电信 🗢             | 上午11:48           | 7 75%  | 배 中国电信 🗢             | 上午11:36        | @ 🕈 77% 🔳 |  |  |
|----------------------|-------------------|--------|----------------------|----------------|-----------|--|--|
| ×                    |                   |        | ×                    |                |           |  |  |
| 🧑 /                  | 繁花 🛵 似锦 🔍 🔥 , 您正在 | 主注册    | 🧑 灬繁花 🚋 似锦灬 🧑 ,您正在注册 |                |           |  |  |
| 内                    | 蒙古工信厅数据服务。        | 中心     |                      | 内蒙古工信厅数据服务     | 中心        |  |  |
|                      | 用户登录/微信绑定         |        |                      | 用户登录/微信绑定      |           |  |  |
| 登录账号                 | zn002             |        | 登录账号                 | zn002          |           |  |  |
| 登录密码                 | ••••••            |        | 登录密码                 | •••••          |           |  |  |
|                      |                   |        |                      |                |           |  |  |
|                      | 0                 | 注册/绑定  |                      | www.nmg-gy.con | n Ľ)      |  |  |
|                      |                   |        |                      | 您注册/绑定信息成功     |           |  |  |
|                      |                   |        |                      |                |           |  |  |
|                      |                   |        |                      | OK             |           |  |  |
|                      |                   |        |                      | OK             |           |  |  |
| $\sim$ $\sim$ $\sim$ |                   | 完成     |                      |                |           |  |  |
| q w e                | r t y u           | i o p  |                      |                |           |  |  |
| a s d                | d f g h           | j k l  |                      |                |           |  |  |
|                      | xcvbı             | n m 🗵  |                      |                |           |  |  |
| .?123                | space             | return |                      | < >            |           |  |  |

绑定成功后,可扫描二维码进行登录,点击用户登录右上角二维码标识,弹出登陆二维码,使用微信扫描即可登录。

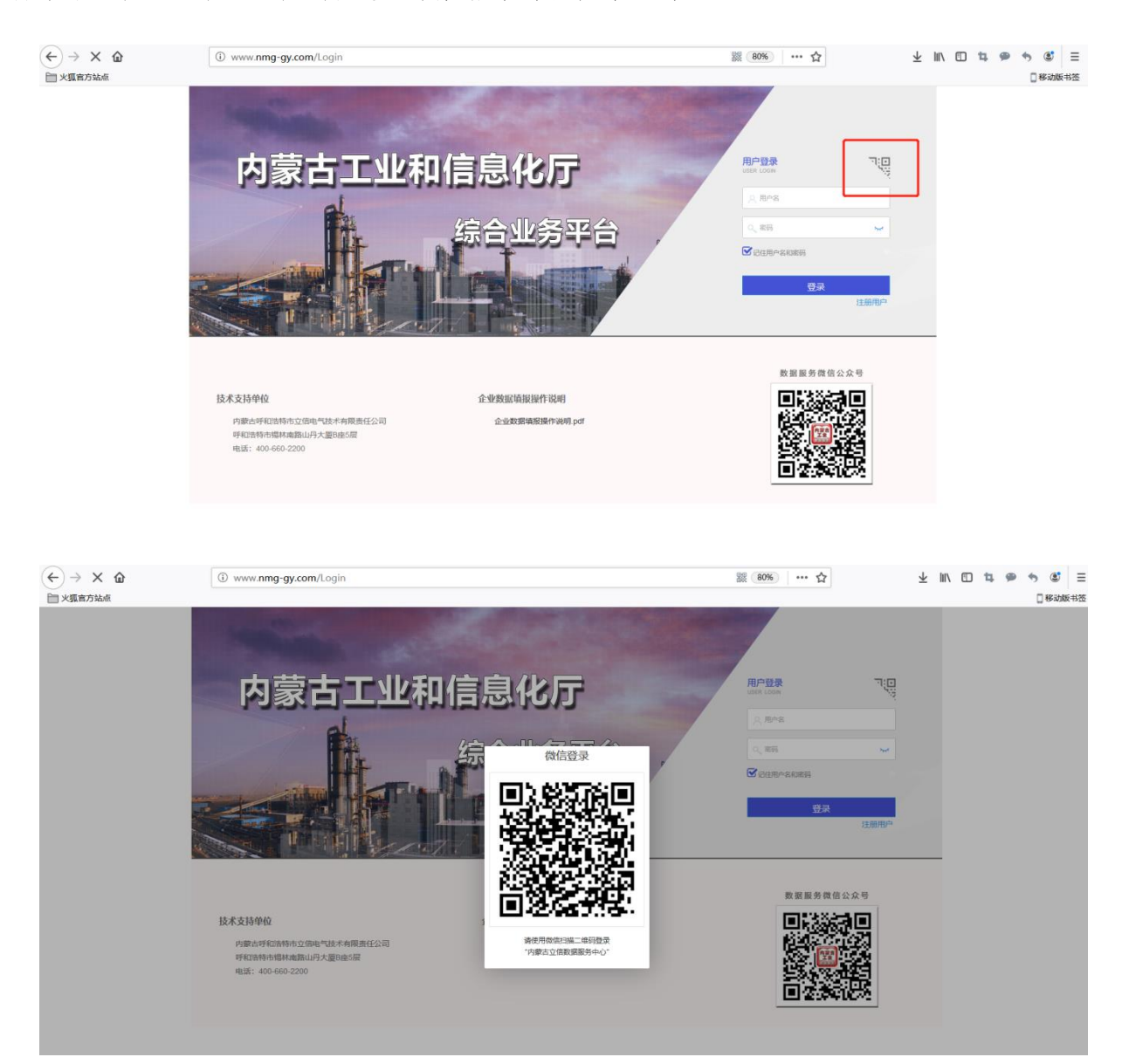

#### 二、地区数据填报操作

#### 1. 地区经济填报

进入旗县系统主页面后,点击左侧菜单栏中红色框中"地区经济填报",进入填报列表界面,如下图:

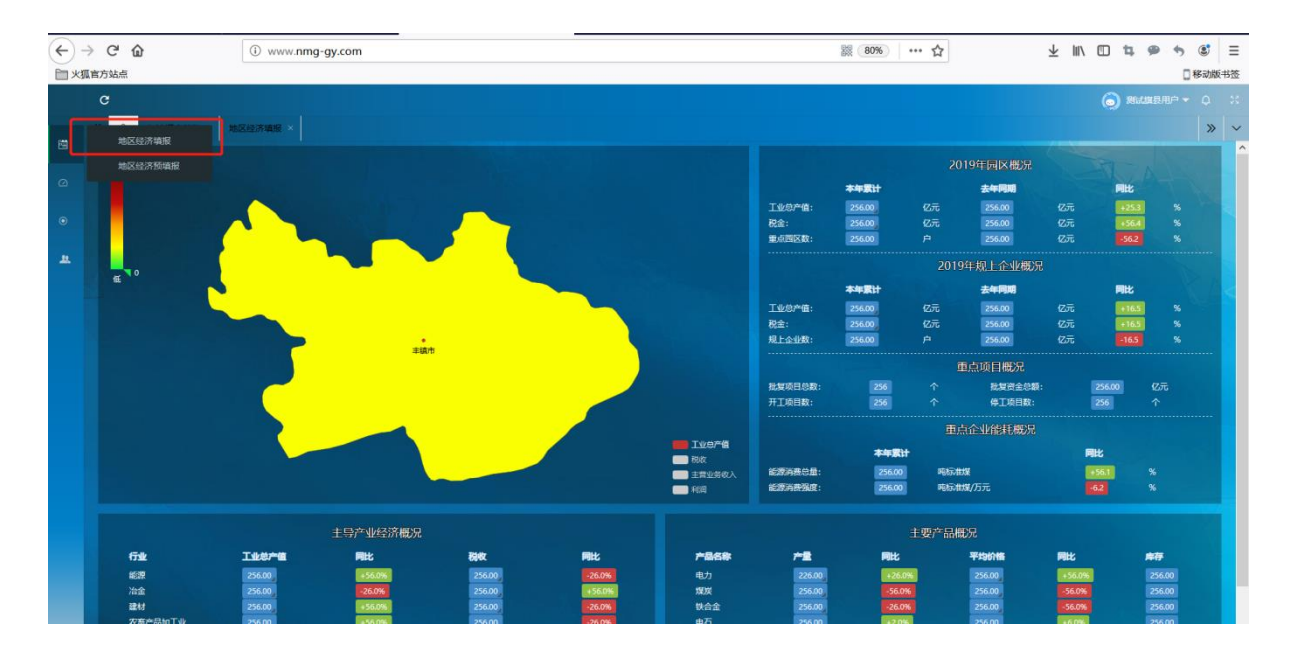

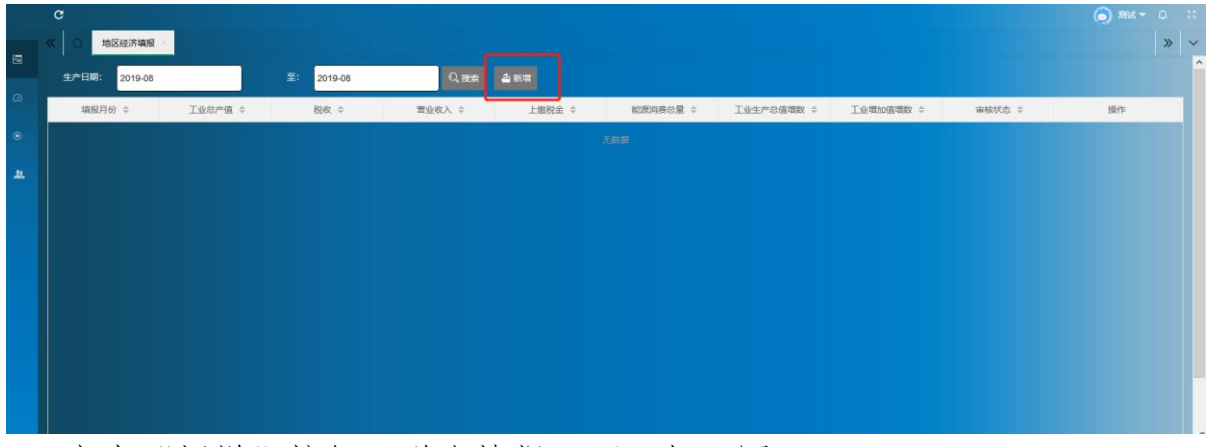

#### 点击"新增"按钮,弹出填报页面,如下图:

|    |                |            |             |         |        | 🌀 xiidigəne 🗸 |   |   |
|----|----------------|------------|-------------|---------|--------|---------------|---|---|
|    | ≪ ☆ 经济调度总选 × 3 | 地区经济填报 ×   |             |         |        |               | » | ~ |
|    | 生产日期: 2019-08  | 至: 2019-08 | 0 thm 5 acm |         |        |               |   | î |
| Ω  | 填报月份 ≑         | 工业总产值 ≑    | 添加经济概况园区    | ×       | 审核状态 ≑ | 操作            |   |   |
| ۲  |                |            | 丰镇市经济       | 齐数据填报   |        |               |   |   |
| æ. |                |            |             | 生产日期: 💿 |        |               |   |   |
|    |                |            | 工业总产值:200   | 上缴税金:∞元 |        |               |   |   |
|    |                |            | 主营业务收入:20元  | 利润:祝完   |        |               |   |   |
|    |                |            | 工业增加值:包括    |         |        |               |   |   |
|    |                |            |             | 重置 保存   |        |               |   |   |
|    |                |            |             |         |        |               |   |   |
|    |                |            |             |         |        |               |   |   |
|    |                |            |             |         |        |               |   |   |
|    |                |            |             |         |        |               |   |   |
|    |                |            |             |         |        |               |   |   |

如果用户对该条数据确认后,可点击"保存"按钮,设置好检索时间, 点击"搜索",保存的数据会出现在下方列表中。

| c              |                  |        |           |     |         |        | 🌀 жылылыр — с |
|----------------|------------------|--------|-----------|-----|---------|--------|---------------|
| ( C 世界構成の成 × 地 | 区经济填报<br>至: 2011 | 0.08   | * 452     |     |         |        |               |
| 填服月份 ◎         | 工业总产值 \$         | 上版税金 ≎ | 主营业务收入 \$ | 和同日 | 工业增加值 🗢 | 審核状态 ≎ | 操作            |
| 2019-06        | 12               | 12     | 12        | 12  | 12      | 未提交    | 修改 翻發 經济      |
|                |                  |        |           |     |         |        |               |
|                |                  |        |           |     |         |        |               |
|                |                  |        |           |     |         |        |               |
|                |                  |        |           |     |         |        |               |
|                |                  |        |           |     |         |        |               |
|                |                  |        |           |     |         |        |               |
|                |                  |        |           |     |         |        |               |
|                |                  |        |           |     |         |        |               |
|                |                  |        |           |     |         |        |               |
|                |                  |        |           |     |         |        |               |
|                |                  |        |           |     |         |        |               |
|                |                  |        |           |     |         |        |               |

暂存的数据状态为"未提交",操作栏有"修改"、"删除"、"提 交"三个按钮,可进行修改、删除、提交操作。

点击"提交",该条数据审核状态由"未提交"变为"未审核",提 交后的数据不可修改。该条数据提交到市级平台,由上级领导审核该条数 据,如果该条数据通过,审核状态会由"未审核"变为"已审核"。

| 生产日期: 2019-05 |        | 至: 2019-05 | Q,搜索     | 新增   |          |        |          |
|---------------|--------|------------|----------|------|----------|--------|----------|
| 填报月份 ≑        | 生产总值 💠 | 上缴税金 💠     | 主营业务收入 💠 | 利润 ⇔ | 工业増加值 \$ | 审核状态 ≑ | 操作       |
| 2019-05       | 1      | 1          | 1        | 2    | 1        | 未审核    | 修改 删除 提交 |
|               |        |            |          |      |          |        |          |
|               |        |            |          |      |          |        |          |
|               |        |            |          |      |          |        |          |
| 填振月份 ⇔        | 生产总值 ⇔ | 上缴税金 ⇔     | 主营业务收入 🗢 | 利润 ⇔ | 工业増加值 💠  | 审核状态 ⇔ | 操作       |
| 2019-03       | 26.29  | 0.2        | 13.06    | 1.47 |          | 已审核    | 修改 影除 提交 |

用户也可以在微信公众号上进行查看和填报操作。在公众号对话框下方点击"数据填报"中的"填报"即可进行填报。

| •III 中国 | 联通 🗢 | 16:32   | ۹ ۵ 50% 🔳 ب | 내 中国联通 🗢  | 16:31            | • 🖲 50% 💽 ۰ ۶ |
|---------|------|---------|-------------|-----------|------------------|---------------|
| <       | 内蒙古工 | 信厅数据服务中 | 中心 🙎        | ×         | 经济填报             |               |
|         |      | 15:01   |             |           | 经济填报             |               |
| 内蒙古工业   | 建设中… |         |             |           | 丰镇市              |               |
|         |      |         |             | 填报月份:     | 上报月份             |               |
|         |      |         |             | 工业总产值(亿元  | <b>c):</b> 工业总产值 |               |
|         |      |         |             | 上缴税金(亿元): | 上缴税金             |               |
|         |      |         |             | 主营业务收入(亿  | 乙元): 主营业务收入      |               |
|         |      |         |             | 利润(亿元):   | 利润               |               |
|         |      |         |             | 工业增加值(亿元  | <b>ī):</b> 工业增加值 |               |
|         |      |         |             |           | 保存取消             |               |
|         |      |         |             |           |                  |               |
|         |      | 填报      |             |           |                  |               |
|         |      | 预填报     |             |           |                  |               |
| Î       | 相关政策 | ≡ 数据填报  | ≡ 服务        |           | < >              |               |

填写完成,点击保存按钮。如下图所示,对数据进行"修改"、"删除"、"提交"操作。确认数据无误点击"提交"完成填报。

| -III中国联通                                   | <sup>16:38</sup><br>经济填报           | e ۵ 49% و +                            |
|--------------------------------------------|------------------------------------|----------------------------------------|
|                                            | 经济填报                               | 填报 🖉                                   |
|                                            | 丰镇市                                |                                        |
| 2019年07月                                   |                                    | 未提交                                    |
| 工业总产值:<br>上缴税金:<br>主营业务收入:<br>利润:<br>工业增加值 | 11<br>12<br>13<br>14<br>15<br>修改 用 | 亿元<br>亿元<br>亿元<br>亿元<br>亿元<br>亿元<br>根元 |
| 没有                                         | 5更多数据了┐(╯_╰                        | ) r                                    |
|                                            | < >                                |                                        |

### 2. 地区经济预填报

用户点击主页面左侧下拉菜单中"地区经济预填报"按钮进入地区经济数据预填报页面。

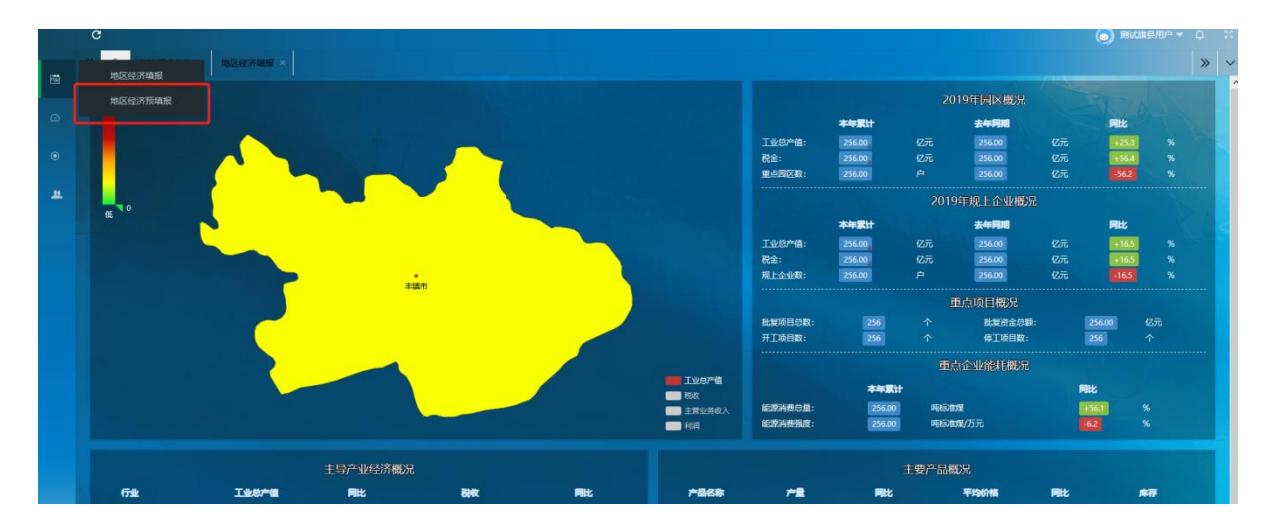

地区预填报页面为地区每月经济数据填报的预估数,点击页面"新增"按钮弹出新增窗口。

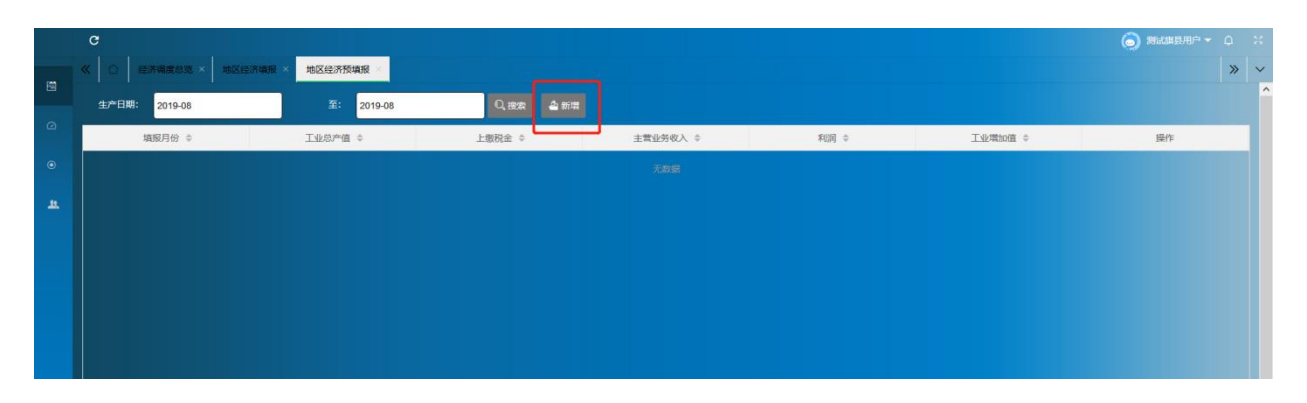

|     | C                     |                                    |                |         | × |
|-----|-----------------------|------------------------------------|----------------|---------|---|
| res | 《 ① 经济课度总范 * 地区经济填服 * | 地区经济预填报                            |                | × •     | ~ |
|     | 生产日期: 2019-08         | 至: 2010-00 0 10:00 0 10:00 0 10:00 |                |         | Í |
| 2   | 填服月份 ≑                |                                    | 74%这类和定值提(新值提) | と増加す 美作 |   |
| ۲   |                       | 十項中地区                              |                |         |   |
| *   |                       |                                    | 生产日期:          |         | l |
|     |                       | 工业总产值:概则                           | 上缴税金:200       |         |   |
|     |                       | 主营业务收入:426)                        | 利润:200         |         | l |
|     |                       | 工业增加值:《《表》                         |                |         |   |
|     |                       |                                    | 載置 保存          |         |   |
|     |                       |                                    |                |         |   |
|     |                       |                                    |                |         |   |
|     |                       |                                    |                |         |   |

地区经济预填报数据为每月填报,窗口中"生产日期"、"工业总 产值"、"上缴税金"、"主营业务收入"、"利润"、"工业增加值"为必填 项,如果某项没有数据,该项可填零。窗口右下方有"重置"和"保存" 两个按钮,点击"重置"按钮,各项将清空,用户可重新填写;如用户各 项填写完成后,点击"保存"按钮,信息将会保存在页面。

注: 1) 填报经济数据时注意单位,窗口中各项数据单位都为"亿元"。

用户新增完某月数据后,可选择页面中生产时间段查询填写的该条数据,页面右侧有"修改"和"删除"两个按钮,用户可对该条数据进行修改和删除操作。

|    | С                  |               |            |          |      |         | 🍥 測试旗員用户 👻 |   | 24 |
|----|--------------------|---------------|------------|----------|------|---------|------------|---|----|
|    | 《 △ 经济调度总范 × 地区经济增 | WEX 地区经济预填报 × |            |          |      |         |            | » | ~  |
|    | 生产日期: 2019-07      | 至: 2019-08    | Q. 搜索 🍐 新增 |          |      |         |            |   | l  |
|    | 填服月份 ⇔             | 工业总产值 ≑       | 上繳税金 ⇔     | 主营业务收入 ⇔ | 利润 ⇔ | 工业增加值 🗘 | 操作         |   |    |
| ۲  | 2019-07            | 1             | 1          | 1        | 1    | 1       | 修改 翻除      |   |    |
| a. |                    |               |            |          |      |         |            |   |    |
|    |                    |               |            |          |      |         |            |   |    |
|    |                    |               |            |          |      |         |            |   |    |

用户也可以在微信公众号上进行预填报"查询"、"修改"、 "删除"操作。

| •••• 中国联 | (通 🗢  | 17:01   |      | ull 中国联通 🗢 | 16:54       | ۹ کا 52% کې |
|----------|-------|---------|------|------------|-------------|-------------|
| <        | 内蒙古工作 | 信厅数据服务中 | 中心 & | ×          | 经济预填报       |             |
|          |       | 15:01   |      |            | 经济预填报       | 填报 🖉        |
| 内蒙古工业    | 建设中   |         |      |            | 丰镇市         |             |
|          |       |         |      | 2019年07月   |             |             |
|          |       |         |      | 工业总产值      | : 1         | 亿元          |
|          |       |         |      | 上缴税金:      | 1           | 亿元          |
|          |       |         |      | 主营业务收      | 入: 1        | 亿元          |
|          |       |         |      | 利润:        | 1           | 亿元          |
|          |       |         |      | 工业增加值      | 1           | 亿元          |
|          |       |         |      |            | C           | 修改    删除    |
|          |       |         |      |            | 没有更多数据了〜(2- | ר) ר        |
|          |       | 填报      |      |            |             |             |
|          |       | 预填报     |      |            |             |             |
| Î        | 相关政策  | ≡ 数据填报  | ≡ 服务 |            | < >         | >           |

# 三、旗县审核操作

#### 1. 未入园规上企业注册信息审核

未入园的规模以上企业注册信息要由旗县工信局进行审核, 鼠标放在左侧菜 单栏中审核目录, 点击企业注册审核, 如下图, 进入审核列表。

|          | c    |                         |                    |      |      | 🌀 366 <del>-</del> 🗘 🙁 |
|----------|------|-------------------------|--------------------|------|------|------------------------|
|          |      | 企业注册审核 ×                |                    |      |      | » ×                    |
| 0        | 19.7 | 1: 输入关键字 Q. 搜索          |                    |      |      |                        |
|          |      | 企业全称                    | 統一信用代码             | 审核状态 | 审核说明 | 操作                     |
| ۲        | 1    | 丰镇市丰宇铁合金有限责任公司          | 911509817479313051 | 未审核  |      | 审核                     |
|          | 2    | 兴和县鑫源碳素有限公司             | 9115092470139820X8 | 未审核  |      | 审核                     |
| <u> </u> | 3    | 内蒙古富丽达风力发电有限公司          | 91150924561223036H | 未审核  |      | 軍依                     |
|          | 4    | 中广核北能商都风电有限公司           | 91150923755292232E | 未审核  |      | 审核                     |
|          | 5    | 商都县园恒锰络材料有限公司           | 91150923MA0MXTL93H | 未审核  |      | 审核                     |
|          | 6    | 商都县民宇水泥有限责任公司           | 911509237761174250 | 未审核  |      | 审核                     |
|          | 7    | 内蒙古蒙电华能热电股份有限公司丰镇发电厂    | 91150981701396626W | 未审核  |      | 审核                     |
|          | 8    | 内蒙古元华农业发展有限公司           | 911509270895812699 | 未审核  |      | 审核                     |
|          | 9    | 四子王旗乾嘉矿业有限公司            | 9115092905055567XK | 未审核  |      | 审核                     |
|          | 10   | 华能四子王旗新能源发电有限公司         | 91150929318540795G | 未审核  |      | 审核                     |
|          | <    | 1 2 3 163 > 到菜 1 页 确定 : | 共 1623 条 10 条页 >   |      |      |                        |
|          |      |                         |                    |      |      |                        |
|          |      |                         |                    |      |      |                        |

点击"审核"按钮,进入审核页面。如下图:

|     | 审核企业信息 | :    | ×    |
|-----|--------|------|------|
|     |        |      | 审核说明 |
| 51  | 审核状态   | 请选择  |      |
| (8  | 审核说明   | 请选择  |      |
| эн  |        | 通过   |      |
| 2E  |        | 拒绝   |      |
| )3H |        | 取消保存 |      |
| 50  |        |      |      |
| SW  | 未审核    |      |      |
| 99  | 未审核    |      |      |

选择"通过"或者"拒绝",录入审核说明,点击保存即可。通过后 企业即可以登录企业系统。拒绝后企业需要重新注册。

#### 2. 未入园规上企业经济填报审核

未入园规模以上企业经济数据需要由旗县工信局进行审核,鼠标 放在左侧菜单栏审核目录上,点击"企业经济填报审核",计入审核 列表,如下图:

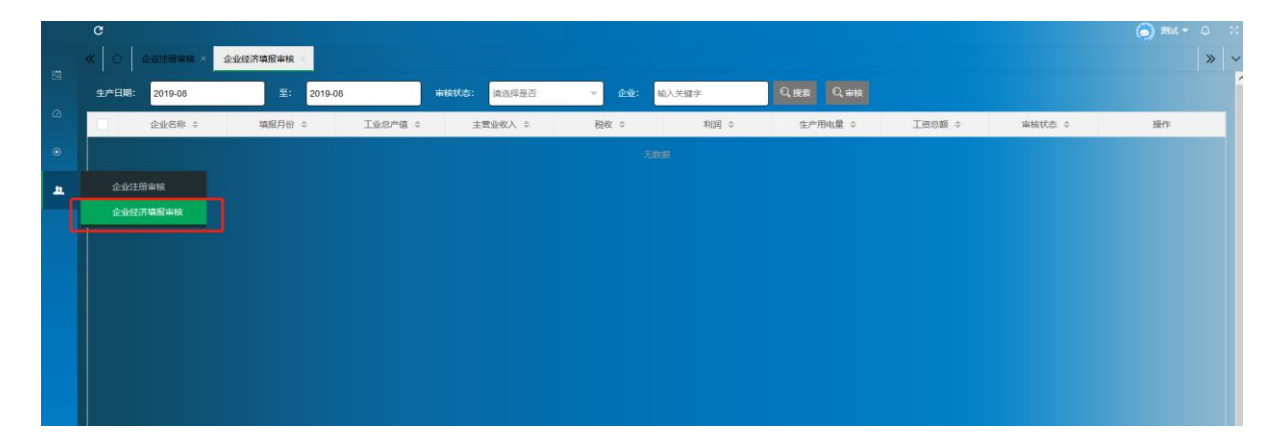

按照生产日期、审核状态、企业等检索条件,查询相关数据,进行审核。

地区数据填报操作手册链接在地区填报系统登陆界面下方,地区用户可随时观看。如下图所示:

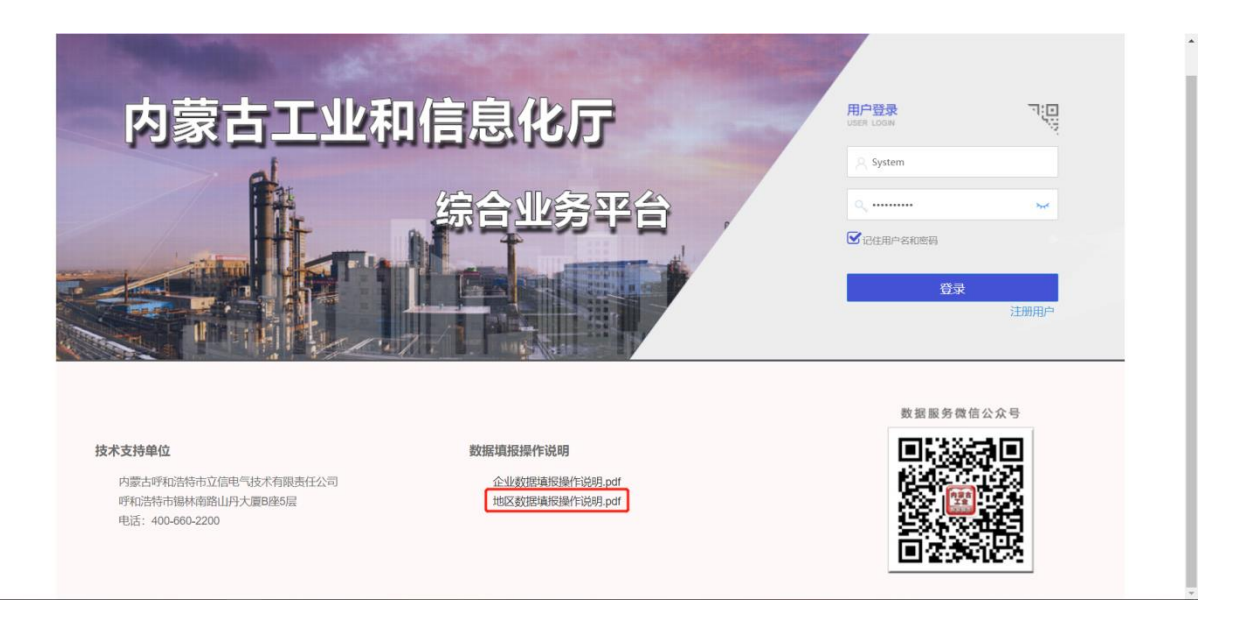

#### 用户如有疑问可拨打以下电话联系我们:

400 - 660 - 2200

- 刘晓祺 18504714542
- 贾建强 18686093215
- 张杰 13739989518